## MSS3: Approving Time Cards

After addressing all critical Time Card issues for the pay period, the next step in preparing for payroll processing is Time Card approval. Approving Time Cards can also include locking them to prevent further edits, which is helpful for payroll processing.

To approve Time Cards, use the Group Adjustment feature, accessed from a menu group such as the Administration menu group or the Daily Operations menu group in Manager Self Service (MSS3).

| Group Adjustment         |            |                    |               |                    |        |       |            |         |                        |                           |
|--------------------------|------------|--------------------|---------------|--------------------|--------|-------|------------|---------|------------------------|---------------------------|
| Manager Day              | $\bigcirc$ | Group Adjustment   | ts            |                    |        |       |            |         |                        |                           |
| Find: str                |            | Change Type of     | of Adjustment | Apply Adju         | stment |       |            |         |                        |                           |
| Process Payroll          | $\oplus$   | Add a New          | Punch         |                    |        |       |            |         | Add Transaction at     | Thu Aug-09 18 8:00a       |
| Daily Operations         | $\oplus$   |                    |               |                    |        |       | Filter Pro | perties | 3                      |                           |
| Scheduling               | $\oplus$   |                    |               |                    |        |       | Base Filt  | er:     | Active Employee        | s                         |
| Long Term Care Reports   | $\oplus$   |                    |               | 00/00/0040         |        | r#*-  | Select     | emplo   | yees to receive this a | djustment by defining the |
| Reports and Summaries    | $\oplus$   | Date:              |               | 08/09/2018<br>8:00 |        | 808   | filter at  | ove a   | nd workgroup assign    | ments below.              |
| Facility Hours Reporting | $\oplus$   | Reason Code:       | [no reason g  | ven]               |        | ~     | Add Ne     | ew      | Remove All             |                           |
| Administration           | Θ          | Skip if Punch Exis | sts Within:   |                    |        |       | Delete     | Loc     | cation                 | Unit                      |
| Manage Accounts          |            |                    | 08/09/        | 2018               |        | 16:49 | 8          | All/    | Home                   | All/Home                  |
| Add Employee             |            |                    |               | 2018               |        | 17:00 |            |         |                        |                           |
| Group Adjustment         |            |                    |               |                    |        |       |            |         |                        |                           |
| My Account               |            |                    |               |                    |        |       |            |         |                        |                           |
| System Imports           |            |                    |               |                    |        |       | 4          |         |                        |                           |

Once you have clicked the Group Adjustment menu item, click the **Change Type of Adjustment** button in the *Group Adjustment* page and select **Authorize Period Time Card**.

| Manager Day                                                | $\bigcirc$ | Group Adjustments                                                                        |            |
|------------------------------------------------------------|------------|------------------------------------------------------------------------------------------|------------|
| Find: str                                                  |            | Adjustment Type                                                                          | $\bigcirc$ |
| Process Payroll                                            | $\oplus$   | Add a New Punch                                                                          | •          |
| Daily Operations                                           | $\oplus$   | Add a punch transaction to an employee's                                                 |            |
| Scheduling 🕀                                               |            | time card if they don't already have a<br>transaction in the time frame provided.        |            |
| Long Term Care Reports                                     | $\oplus$   |                                                                                          |            |
| Reports and Summaries                                      | $\oplus$   | Remove a Punch (in Range)                                                                |            |
| Facility Hours Reporting                                   |            | Remove an existing punch transaction from<br>an employee's time card if a transaction is |            |
| Administration                                             | Θ          | present in the time frame provided.                                                      |            |
| <ul> <li>Manage Accounts</li> <li>Add Employee</li> </ul>  |            | Credit Hours                                                                             |            |
| Group Adjustment                                           |            | Credit Hours against a selected Pay                                                      |            |
| My Account                                                 |            | Designation.                                                                             |            |
| <ul> <li>System Imports</li> <li>System Exports</li> </ul> |            | Credit Dollars                                                                           |            |
| Ø My Crew                                                  |            | Credit Hours against a selected Pay<br>Designation.                                      |            |
|                                                            |            | Authorize Period Time Card                                                               |            |
|                                                            |            | Authorize an employee's time card by pay period.                                         |            |
|                                                            |            | Add Work Schedule                                                                        |            |

In the *Authroize Period Time Card* page, select the pay period you want to authorize and enable the **Lock Time Card** check box to prevent further editing in the Time Card.

| Group Adjustments         |                   |               |                         |                  |                                                 |                                    |           |    |      |
|---------------------------|-------------------|---------------|-------------------------|------------------|-------------------------------------------------|------------------------------------|-----------|----|------|
| Change Type of Adjustment | Apply Adjustment  |               |                         |                  |                                                 |                                    |           |    |      |
| Authorize Period Time (   | Card              |               |                         |                  | Authorize Previous Peri                         | iod Time Card; And Lock            | Time Card |    |      |
|                           |                   |               | Filter Prope            | erties           |                                                 |                                    |           |    |      |
|                           |                   |               | Base Filter             | r:               | Active Employees                                |                                    | ~         |    |      |
|                           |                   |               | Select er<br>filter abo | mploye<br>ve and | es to receive this adjus<br>workgroup assignmen | tment by defining the<br>ts below. |           |    |      |
| Pay Period:               | Previous Period V |               | Add New                 | V F              | Remove All                                      |                                    |           |    |      |
| Lock Time Card:           |                   |               | Delete                  | Locati           | on                                              | Unit                               | Floor     |    | Pos  |
|                           |                   |               | 8                       | All/Ho           | me                                              | All/Home                           | All/Hor   | ne | All/ |
|                           |                   | Authorize     | Period 1                | Time             | Card                                            |                                    |           |    | Þ    |
| Pav P                     | eriod menu        |               |                         |                  |                                                 |                                    |           |    |      |
|                           |                   |               |                         |                  |                                                 |                                    |           |    |      |
|                           |                   | Pay Period:   | ,                       |                  | Previous Period                                 | ~                                  |           |    |      |
|                           |                   | Lock Time Car | d:                      |                  | Previous Period                                 |                                    |           |    |      |
|                           |                   |               |                         |                  | Current Period                                  |                                    |           |    |      |
|                           |                   |               |                         |                  | Next Fellod                                     |                                    |           |    |      |

To select a specific group of employees when authorizing Time Cards, use the Base Filter drop-down list.

| Authorize Period Tir | me Card           | Authorize Previous Period Time Card; And Lock Time Card |
|----------------------|-------------------|---------------------------------------------------------|
|                      |                   | Filter Properties                                       |
|                      |                   | Base Filter: Active Employees ~                         |
|                      |                   | Select employees                                        |
|                      |                   | filter above and Terminated Employees                   |
|                      |                   | All Employees                                           |
| Pay Period:          | Previous Period V | Add New R Employees Currently Working                   |
| Lock Timo Card       |                   | Delete Lecati                                           |
| LOCK TIME Card.      |                   | Employees Absent Yesterday                              |
|                      |                   | All/Hoi Employees Missing Punches Today                 |
|                      |                   | Employees Missing Punches Yesterday                     |
|                      |                   | Employees Scheduled to be Absent Today                  |
|                      |                   | Employees without Schedules Today                       |
|                      |                   | Approaching Overtime                                    |
|                      |                   | Employees With Hours                                    |
|                      |                   | Mv Crew                                                 |

Additional filtering can be applied by selecting a specific workgroup. Click the **Add New** button to open a workgroup set, then select the different workgroup levels by clicking each level to select from the drop-down list for that level. Click the **Update** button to save your selections.

| Authorize Period | Time Card         | Authorize Previous Period Time Card; And Lock Time Card                                                                                                    |             |
|------------------|-------------------|----------------------------------------------------------------------------------------------------|-------------|
|                  |                   | Filter Properties                                                                                                    |             |
|                  |                   | Base Filter: Active Employees                                                                                                    | ~           |
|                  |                   | Select employees to receive this adjustment by defining the filter above and workgroup assignments below.                                                                                                    | Workgroup   |
| Pay Period:      | Previous Period V | Add New Remove All                                                                                                    | levels      |
| Lock Time Card:  |                   | Delete Cocation Unit                                                                                                    | Floor Pos   |
|                  |                   | Image: Skilled Nursing → Skilled Nursing → S | 2FL ··· AIV |
|                  |                   | Update Cancel                                                                                                    | All/Home    |
|                  |                   |                                                                                                    | 1FL         |
|                  |                   |                                                                                                    | 2FL Jm      |
|                  |                   |                                                                                                    | 3FL V       |
|                  |                   |                                                                                                    | 4FL         |
|                  |                   |                                                                                                    |             |
|                  |                   | $\setminus$                                                                                                    |             |
|                  |                   |                                                                                                    |             |

Add New button Update button

When a Time Card has been approved, the Approved banner will be highlighted blue and if the time card was locked during approval, the Locked banner will highlighted red in the employee time card. To undo the approval, click the **Undo Approval** button.

| Time Card $\lor$ | Previous Period | Editing | g Sheet $$ | Adjustments | Undo Approval  | Approve | ed Locked Print     |  |
|------------------|-----------------|---------|------------|-------------|----------------|---------|---------------------|--|
| Last Name        | First Name      | MI      | o          | Badge Lo    | cation         | U       | Init                |  |
| Dalton           | Brooke          | W 5     | 01         | 501 Gle     | enwood Gardens | Н       | lospice             |  |
| Dete             | Schedules       |         |            |             |                |         |                     |  |
| Date             | Start           | End     | IN         | OUT         | Hours          |         | vvorkgroups         |  |
| - <b>L</b> V     |                 |         |            |             |                |         |                     |  |
| SAT 🗧 21         |                 |         |            |             |                |         |                     |  |
| SUN 22           |                 |         | 7:02       | 15:10       |                |         | Glenwood<br>Gardens |  |
| MON 23           |                 |         | 6:54       | 15:07       | Reg            | 7:30    | Glenwood<br>Gardens |  |
| TUE = 24         |                 |         | 7:03       | 15:06       | Reg            | 7:30    | Glenwood<br>Gardens |  |

Enable the **Cancel Prior Approvals** check box in the *Undo Prior Approval* window. You can add information about why you are undoing the Time Card approval in the *Notes* field. Click **Ok** to complete the undo prior approval.

| Undo Prior Approval     |    |              | $\otimes$ |
|-------------------------|----|--------------|-----------|
| Confirmation            |    |              |           |
| Cancel Prior Approvals: |    | $\checkmark$ |           |
| Notes:                  |    |              |           |
|                         |    |              |           |
|                         |    |              |           |
|                         |    |              |           |
|                         | Ok | Cano         | el        |

The Approve button will be active again in the Time Card.

| Dalton, Brooke W (Gl       | enwood-Hospice-3FL | -Houskeeping | J-Day-NDC)  |            |              |           |  |
|----------------------------|--------------------|--------------|-------------|------------|--------------|-----------|--|
| Time Card $\smallsetminus$ | Previous Period    | ∼ Editir     | ng Sheet $$ | Adjus      | stments Appr | ove Print |  |
| Last Name                  | First Name         | МІ           | ID          | Ba         | dge Location |           |  |
| Dalton                     | Brooke             | W            | 501         |            | 501 Glenwood | Gardens   |  |
| Date                       | Schedu             | les          |             | Puncl      | nes          | Hours     |  |
|                            | Start              | End          | IN          |            | OUT          |           |  |
| PR = 20                    |                    |              |             | $\bigcirc$ |              |           |  |
| SAT = 21                   | 1                  |              |             | $\odot$    |              |           |  |
| Ø SUN 22                   |                    |              | 7:02        | $\odot$    | 15:10        |           |  |
| MON 23                     | 1                  |              | 6:54        | $\odot$    | 15:07        | Reg 7:30  |  |

©2021 Attendance on Demand, Inc. All rights reserved. Attendance on Demand is a registered trademark of Attendance on Demand, Inc. (AOD). Nothing contained here supersedes your obligations under applicable contracts or federal, state and local laws in using AOD's services. All content is provided for illustration purposes only.